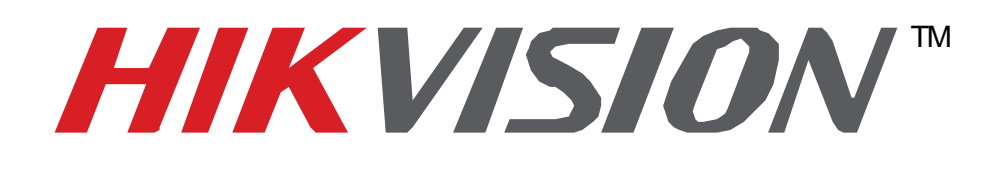

# Quick Start Guide of Hikvision IP Camera & Synology NAS Connection v1.1

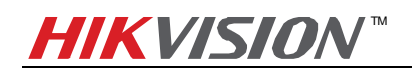

## Index

| 1. | Adding DS112j to DS-2CD2112-I5 via NFS Mount Type  | 4  |
|----|----------------------------------------------------|----|
| 2. | Notes of using NFS mount type on DS112j            | 7  |
| 3. | Adding DS112j to DS-2CD2112-I5 via CIFS Mount Type | 9  |
| 4. | Notes of using CIFS mount type on DS112j:          | ٤3 |
|    |                                                    |    |

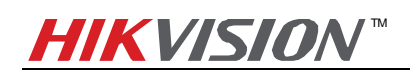

## **About this Document**

This manual applies to the following devices and Hikvision IP camera **DS-2CD2211-I5** and Synology NAS **DS112j** are used as examples in it.

|       | Synology NAS              |                                  |                        |              |
|-------|---------------------------|----------------------------------|------------------------|--------------|
|       | Series                    | Series Platform Firmware Version |                        | Model Number |
| Smart | DS-2CD4xxx                | R1                               | V5.1.0 131202 or above |              |
| Smart | DS-2CD63xx <sup>[1]</sup> | R4                               | V5.0.9 140305 or above |              |
| Dro   | DS-2CD7xx/8xx/72xx/82xx   | DM365                            | V5.1.0 131202 or above | DC112i       |
| PIO   | DS-2CD6412FWD-10/20       | R1                               | V5.1.0 131202 or above | D3112J       |
| Value | DS-2CD2xx2                | RO                               | V5.1.0 131202 or above |              |
|       | DS-2CD2x14WD-I            | R2                               | V5.1.6 140412 or above |              |

 $^{[1]}$  DS-2CD63xx series IP cameras do not support Synology NAS connection via CIFS mount type.

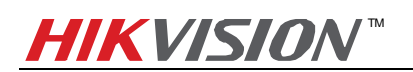

## 1. Adding DS112j to DS-2CD2112-I5 via NFS Mount Type

#### Main Steps:

1. Log in the web page of the DS112j. The IP address of DS112j in US office is <u>http://10.102.103.206:5000</u> and user name/password is admin/12345.

| C ( // 10.102.103.206:5000/webman/index.cgi                                                                      | , D マ C 🥘 Synology DiskStation - Disk ×                                                                                                    |                                                                                                    |
|----------------------------------------------------------------------------------------------------|----------------------------------------------------------------------------------------------------|----------------------------------------------------------------------------------------------------|
| File Edit View Favorites Tools Help                                                                              |                                                                                                    |                                                                                                    |
|                                                                                                    | a set the set of the set of the s |                                                                                                    |
| 22 °C                                                                                                    |                                                                                                    |                                                                                                    |
|                                                                                                    |                                                                                                    |                                                                                                    |
|                                                                                                    |                                                                                                    | and the second second se |
|                                                                                                    | DiskStation                                                                                                    |                                                                                                    |
| Q-27                                                                                                    |                                                                                                    |                                                                                                    |
|                                                                                                    | 🕥 admin                                                                                                    |                                                                                                    |
| (Fri, Jun 13)                                                                                                    | (A)                                                                                                    |                                                                                                    |
|                                                                                                    |                                                                                                    |                                                                                                    |
|                                                                                                    | Sign in                                                                                                    |                                                                                                    |
|                                                                                                    | Cigir in                                                                                                    |                                                                                                    |
|                                                                                                    |                                                                                                    |                                                                                                    |
| · · · · · · · · · · · · · · · · · · ·                                                                            |                                                                                                    |                                                                                                    |
| A MARINE MARINE AND A MARINE                                                                                     |                                                                                                    |                                                                                                    |
|                                                                                                    |                                                                                                    |                                                                                                    |
| and the second second second second second second second second second second second second second second second |                                                                                                    | Synology asm 5.0                                                                                                    |

2. Click Control Panel, and in the pop-up message box, click File Services. Under Win/Mac/NFS tab, enable the NFS by tick the box in front of Enable NFS and click Apply to save the settings.

|               |                   |                                                                                      | 9     | 1 | 2    | Ø |     |
|---------------|-------------------|--------------------------------------------------------------------------------------|-------|---|------|---|-----|
|               |                   |                                                                                      |       |   |      |   |     |
|               |                   | Control Panel                                                                        | 7     |   |      | × |     |
| File Station  | A Search          | Win/Mac/NFS FTP TFTP / PXE WebDAV                                                    |       |   |      |   |     |
|               | ∧ File Sharing    |                                                                                      |       |   |      |   |     |
|               | Shared Folder     | Chable Bonjour Printer Broadcast                                                     |       |   |      |   |     |
| Control Panel | Rile Convices     | ∧ NFS Service                                                                        |       |   |      |   |     |
|               | The Services      | Enable this function to allow users to access the server via NFS protocol.           |       |   |      |   |     |
|               | 🙎 User            | Carable NFS                                                                          |       |   |      |   |     |
|               |                   | Enable NFSv4 support                                                                 |       |   |      |   |     |
| Package       | Croup             | NFSv4 domain:                                                                        |       |   |      |   |     |
| Center        | Directory Service | Apply default UNIX permissions                                                       |       |   |      | d |     |
| ?             | ∧ Connectivity    | Modify the default read/write packet size below.                                     |       |   |      | н |     |
| DSM Help      |                   | Read packet size: 8KB 💌                                                              |       |   |      | н |     |
|               | Quickconnect      | Write packet size: 8KB 💌                                                             |       |   |      | н |     |
|               | 😚 External Access |                                                                                      |       |   |      | н |     |
|               | 1 Network         | Note: You can edit NFS permissions for shared folders on the edit page of Shared Fol | ler.  |   |      |   |     |
|               | 🛜 Wireless        |                                                                                      | Apply | R | eset |   | 5.0 |

3. **Create a Shared Folder:** Then click Shared Folder and create a shared folder. In this case, we named it "TestNas" and click OK.

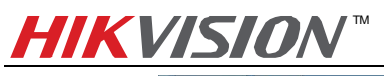

|               |                   |                                                                                                    | 9193     |
|---------------|-------------------|----------------------------------------------------------------------------------------------------|----------|
|               |                   | Control Panel                                                                                                    | P - E X  |
| File Station  | Search            | Create Edit Delete Encryption - Action -                                                                                                    | Y Search |
|               | ∧ File Sharing    | Edit Shared Folder TestNas                                                                                                    |          |
|               | Shared Folder     | General         Permissions         Advanced         NFS Permissions         File Indexing           Name:         TestNas         TestNas         TestNas         TestNas |          |
| Control Panel | File Services     | Description:                                                                                                    |          |
|               | 2 User            | Location: Volume 1(Available: 393.89 GB) 👻 Hide this shared folder in "My Network Places"                                                                                  |          |
| Package       | Croup Group       | Hide folders and files from users without permissions                                                                                                    |          |
| Center        | Directory Service | Enable Recycle Bin Restrict access to administrators only                                                                                                    |          |
|               | Connectivity      | Empty Recycle Bin                                                                                                    |          |
| DSM Help      | 🤨 QuickConnect    |                                                                                                    |          |
|               | S External Access |                                                                                                    |          |
|               | 🔷 Network         |                                                                                                    |          |
|               | 🛜 Wireless        |                                                                                                    | .510     |

4. Then go to NFS Permissions tab and click Create button. In pop-up message box, enter the IP address. In this case, my IP address is 10.102.103.x, so I entered 10.102.103.0/24 (*Note:* /24 means that the subnet mask is 255.255.255.0). And then all the IP cameras in this segment can be mounted on this directory. Please also select *No mapping* for *Squash* option. Click OK to save the settings.

|                                        |                                                                                                    |                                                                                                    | 9120 G                  |
|----------------------------------------|----------------------------------------------------------------------------------------------------|----------------------------------------------------------------------------------------------------|-------------------------|
|                                        |                                                                                                    |                                                                                                    |                         |
|                                        | The second second second second second second second second second second second second second second second se                                                                                                    | Control Panel                                                                                                    | 7 - 5 X                 |
| File Station                           | Search                                                                                                    | Create Edit Delete Encryption - Action -                                                                                                    | Y Search                |
|                                        | ∧ File Sharing                                                                                                    | Edit Shared Folder TestNas                                                                                                    |                         |
|                                        | Shared Folder                                                                                                    | General Permissions Advanced NFS Permissions File Indexing                                                                                                    |                         |
|                                        |                                                                                                    | Create Edit Delete                                                                                                    |                         |
| Control Panel                          | File Services                                                                                                    | Edit NES rule                                                                                                    | Asynchrono Non-privileg |
|                                        | 👤 User                                                                                                    | NFS rule                                                                                                    | Yes Denied              |
| Padage<br>Center<br>Center<br>DSM Help | Connectivity Connectivity Connect Connect Conn | Hostname or IP*:<br>Privilege:<br>Squash:<br>Allow connections from non-privileged ports (ports higher than 1024)<br>* You may specify a host in three ways:<br>• Single host<br>• Wildcards: *, *,synology.com<br>• Network segment: 203.74.205.32/255.255.255.0, 203.74.205.32/24 |                         |
|                                        | 🛜 Wireless                                                                                                    |                                                                                                    | 15.0                    |

5. And under NFS permission tab, you will see the mount path (file path) is /volume1/TestNas

|                                       |                                    |                      |            |            | 9            | 1 0    | 0 | 명 |
|---------------------------------------|------------------------------------|----------------------|------------|------------|--------------|--------|---|---|
|                                       |                                    |                      |            |            |              |        |   |   |
|                                       |                                    | Edit Shared Folder T | estNas     |            |              |        | × | 8 |
| File Station                          | O General Permissions Advanced     | NFS Permissions File | e Indexing |            |              | _      |   |   |
| ~ File                                | Create Edit Delete                 |                      |            |            |              | plume  |   |   |
| 🖾 🚰 🗮                                 | arec Client                        | Privilege            | Squash     | Asynchrono | Non-privileg | lume 1 |   |   |
| Control Panel                         | 10.102.103.0/24<br>Se              | Read/Write           | No mapping | Yes        | Denied       |        |   |   |
| · · · · · · · · · · · · · · · · · · · |                                    |                      |            |            |              |        |   |   |
|                                       |                                    |                      |            |            |              |        |   |   |
| Package G                             | pup                                |                      |            |            |              |        |   |   |
| Center Di                             | ectc                               |                      |            |            |              |        |   |   |
| ? ^ Cor                               | rect                               |                      |            |            |              |        |   |   |
| DSM Help 🚺 🧔 Qu                       | ickC                               |                      |            |            |              |        |   |   |
| <b>3</b> Þ                            | ern<br>Mount path:/volume1/TestNas |                      |            |            |              |        |   |   |
| 🔶 Ne                                  | woi                                |                      |            |            |              |        |   |   |
| रि W                                  | eless                              |                      |            | ОК         | Cancel       | em(s)  | C |   |

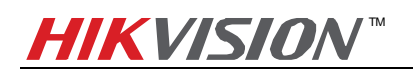

6. Add NAS to an IP camera: Go to web client of DS-2CD2112-I5 and select NFS as the mounting type and input the server address and file path, then click save.

*Note:* NFS mounting type does not require user name and password.

| Live View                    | -2002  | 2212-15         | Log                | Configuration  |                  |                  |
|------------------------------|--------|-----------------|--------------------|----------------|------------------|------------------|
| Live view                    |        | Таураск         | LOg                | Configuration  |                  | 👗 aunin   🥥 Logo |
| Local Configuration          | v      | Record Schedule | Storage Management | NAS Snapshot   |                  |                  |
| Basic Configuration          | ^      | HDD No.         | Гуре               | Server Address | File Path        |                  |
| a Dusic comgutation          |        | 1 1             | NAS                | 10.102.103.206 | /volume1/TestNas |                  |
| Advanced Configura O System  | tion Y | Mounting Type   | e NFS 🗸            | User Name      | Password         |                  |
| O Network                    |        | 2               | NAS                |                |                  |                  |
| Video/Audio                  |        | 3               | NAS                |                |                  |                  |
| Image                        |        | 4               | NAS                |                |                  |                  |
| <ul> <li>Security</li> </ul> |        | 5               | NAS                |                |                  |                  |
| Events                       |        | 6               | NAS                |                |                  |                  |
| Storage                      |        | 7               | NAS                |                |                  |                  |
|                              |        | 8               | NAS                |                |                  |                  |
|                              |        |                 |                    |                |                  |                  |

7. Go back to Storage Management, tick the checkbox of the HDD No. and click Format. After it is formatted, the NAS can be used for recording.

| Live View                            | F        | Playback        | L                     | og                   | Configura               | ation       |                 | 💄 admin   🛶 Logout |
|--------------------------------------|----------|-----------------|-----------------------|----------------------|-------------------------|-------------|-----------------|--------------------|
| Local Configuratio O Local Configura | n 🗸      | Record Schedule | Storage Ma            | nagement NAS         | S Snapshot              |             |                 |                    |
| Basic Configuratio                   | n ^      | HDD Device L    | .ist                  |                      |                         |             |                 | Format             |
| Advanced Configu<br>System           | ration 🗸 | 9 9 POD No.     | Capacity<br>393.89 GB | Free space<br>0.00GB | Status<br>Uninitialized | Type<br>NAS | Property<br>R/W | Progress           |
| Network     Video/Audio              |          | Quota           |                       |                      |                         |             |                 |                    |
| © Image                              |          | Max.Picture C   | apacity               | 0.00GB               |                         |             |                 |                    |
| Security                             |          | Free Size for F | Picture               | 0.00GB               |                         |             |                 |                    |
| © Events                             |          | Max. Record C   | Capacity              | 0.00GB               |                         |             |                 |                    |
| Storage                              |          | Free Size for F | Record                | 0.00GB               |                         |             |                 |                    |
|                                      |          | Percentage of   | fPicture              | 25                   |                         | %           |                 |                    |
|                                      |          | Percentage of   | fRecord               | 75                   |                         | %           |                 |                    |
|                                      |          |                 |                       |                      |                         |             |                 | Save               |

## 2. Notes of using NFS mount type on DS112j

1. DS112j only supports adding one HDD so it does not support disk group management as shown in the figure below.

| 11 🔯             |                |                                     | 91      |  |
|------------------|----------------|-------------------------------------|---------|--|
| -                | 10             | Storage Manager                     | ? — E X |  |
| Ele Station      | 🖭 Overview     | HDD/SSD Logs Test Scheduler General |         |  |
|                  | 🖧 Volume       | Disk 1 - Normal                     |         |  |
|                  | PHDD/SSD       | 465.76 GB HDD                       | · · · · |  |
| Control Panel    | SISCSI LUN     |                                     |         |  |
| Padage<br>Padage | 🌐 iSCSI Target |                                     |         |  |
| ?                |                |                                     |         |  |
| DSM Help         |                |                                     |         |  |
|                  |                |                                     |         |  |
|                  |                |                                     |         |  |

2. DS112j only supports creating one volume (as shown in the figure below) and a volume can only be attached to one IP camera when using NFS mount type. There might be confliction that causes HDD error and video loss if a volume is attached to more than one IP camera.

|                                            |                                            |                                      | 91                   |            |  |
|--------------------------------------------|--------------------------------------------|--------------------------------------|----------------------|------------|--|
|                                            | 10                                         | Storage Manager Create Remove Manage | X = - 9<br>Eł        |            |  |
| File Station                               | Volume                                     | Volume 1 - Normal                    | 60.04 GB / 454.02 GB |            |  |
|                                            | HDD/SSD                                    |                                      |                      |            |  |
| Control Panel                              | SCSI LUN                                   |                                      |                      |            |  |
| Package<br>center                          | iscsI Target                               |                                      |                      |            |  |
| ?                                          |                                            |                                      |                      |            |  |
| DSM Help                                   |                                            |                                      |                      |            |  |
|                                            |                                            |                                      |                      |            |  |
| http://10.102.103.206:5000/webman/index.cg | i?launchApp=SYNO.SDS.App.FileStation3.Inst | ance&SynoToken=PBvJeoeKEvmV2         |                      | ogy osms.o |  |

- 3. A shared folder can be only attached to one IP camera. There might be confliction that causes HDD error and video loss if a shared folder is attached to more than one IP camera.
- 4. When using NFS mount type, a shared folder will use up all the space in a volume, so it is suggested that creating only one shared folder in a volume for only one IP camera to use.

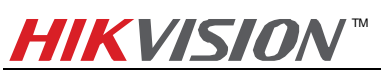

- 5. NFS mount type does not require user name/password when it is attached to an IP camera, so there is no need to create user on the Synology NAS as well.
- 6. When assign the NFS permission for NFS mount type, please select *No mapping* for *Squash* option as shown in the figure below.

|                                    |                                                                                                    |                                                                                                    | 91900                                 | 18 |
|------------------------------------|----------------------------------------------------------------------------------------------------|----------------------------------------------------------------------------------------------------|---------------------------------------|----|
|                                    | Search                                                                                                    | Control Panel<br>Create Edit Delete Encryption - Action -                                                                                                    | P − ⊡ X                               |    |
|                                    | <ul> <li>∧ File Sharing</li> <li>Shared Folder</li> </ul>                                                       | Edit Shared Folder TestNas           General         Permissions           Advanced         NFS Permissions           File Indexing           Create         Edit           Delete                                    |                                       |    |
| Control Panel<br>Package<br>Center | <ul> <li>File Services</li> <li>User</li> <li>Group</li> <li>Directory Service</li> <li>Connectivity</li> </ul> | Edit NFS rule         NFS rule         Hostname or IP*:       10.102.103.0/24         Privilege:       Read/Write         Squash:       No mapping         ✓       Enable asynchronous                                | Asynchrono Non-privileg<br>Yes Denied |    |
| D59 Hep                            | <ul> <li>QuickConnect</li> <li>External Access</li> <li>Network</li> <li>Wireless</li> </ul>                    | Allow connections from non-privileged ports (ports higher than 1024)  * You may specify a host in three ways: Single host Wildcards: *, *.synology.com Network segment: 203.74.205.32/255.255.255.0, 203.74.205.32/24 | .6.                                   | 0  |

 When using NFS mount type, the file path format filled in an IP camera is /volume id/name of shared folder. For example, if the volume id is 1 and the name of shared folder is TestNas, the file path is /volume3/TestNas.

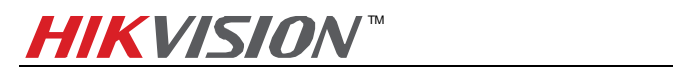

#### 3. Adding DS112j to DS-2CD2112-I5 via CIFS Mount Type

#### Main Steps:

1. Log in the web page of the DS112j. The IP address of DS112j in US office is <u>http://10.102.103.206:5000</u> and user name/password is admin/12345.

|                                                                                                    | the second second second second second second second second second second second second second second second se |                 |
|----------------------------------------------------------------------------------------------------|----------------------------------------------------------------------------------------------------|-----------------|
| Charles Control Control Contro | Ø + C                                                                                                    | 合大學             |
|                                                                                                    |                                                                                                    |                 |
| 0.07                                                                                                    | DiskStation                                                                                                    |                 |
| 8:3/ AM                                                                                                    | ① admin                                                                                                    |                 |
| Uri, Jun 18                                                                                                    | <b>(b)</b> •••••                                                                                                |                 |
|                                                                                                    | Remember me                                                                                                    |                 |
|                                                                                                    |                                                                                                    |                 |
|                                                                                                    |                                                                                                    |                 |
|                                                                                                    |                                                                                                    | Synology asms.o |

2. **Create a Shared Folder**: Click Control Panel, and in the pop-up message box, click Shared Folder. Input the name of the new folder and click OK. In this case, we named it "TestCIFS" under General tab and click OK. The file path is **/TestCIFS** in this case then.

|                   | 9                                                                                                    | 100              | 0 6  |
|-------------------|----------------------------------------------------------------------------------------------------|------------------|------|
|                   | Edit Shared Folder TestCIFS                                                                                                    | - = x            |      |
| File Station      | General     Permissions     Advanced     NFS Permissions     File Indexing       Isha     Name:     TestCIFS                                              | olume<br>olume 1 |      |
| Control Panel     | le Se Location: Volume 1 (Available: 393.67 GB)  Hide this shared folder in "My Network Places" ser Hide folders and files from users without permissions | Nume 1           |      |
| Package<br>Center | Oup     Restrict access to administrators only       Empty Recycle Bin                                                                                    |                  |      |
|                   | inect<br>uick¢                                                                                                    |                  |      |
| ③ E               | .tem                                                                                                    |                  |      |
|                   | ox Cancel                                                                                                    | :em(s) C         | 15.0 |

3. **Create a User**: Click Control Panel, and in the pop-up message box, click User and click Add button. Then you will see the message box below, input the user name and password under Info tab. In this case, ipc\_test is the user name and 12345 is the password for the newly added user. Click OK to save the settings.

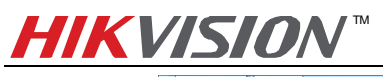

Quick Start Guide of Hikvision IP Camera & Synology NAS Connection

|                              |                                                                                                    | 9 1 <b>2 0</b> G       |
|------------------------------|----------------------------------------------------------------------------------------------------|------------------------|
| File Station                 | Control Panel                                                                                                    | P – E X                |
| Control Panel                | File Shared Folder     File Services     File Services                                                           | Speed Limit            |
| Package                      | Email:<br>Password:<br>Confirm password:<br>Disallow the user to change account password                         |                        |
| Center<br>Center<br>D5M Help | Directory Servic     Disable this account     Immediately     After:     OuckConnect     This field is required. |                        |
|                              | External Access     Access     Access                                                                            | OK Cancel              |
|                              |                                                                                                    | >> >  3 item(s) C 15.0 |

4. Then go to User groups tab and select users by ticking the box on the right side. Click OK to go to next step.

|                 |                                                                                                    |                             |                                       | 91208            |
|-----------------|----------------------------------------------------------------------------------------------------|-----------------------------|---------------------------------------|------------------|
|                 |                                                                                                    |                             |                                       |                  |
|                 | and the second second s |                             | Control Panel                         | 7 - E X          |
| File Station    | A Search                                                                                                    |                             | ipc_test                              |                  |
|                 | ∧ File Sharing                                                                                                    | Info User groups Permission | ns Quota Applications Speed Limit     |                  |
| ala 🔚 🛤 🛛 🖓 🖓 🖓 | 🔀 Shared Folder                                                                                                    | Name                        | Description                           | Add              |
|                 |                                                                                                    | administrators              | System default admin group            |                  |
| Control Panel   | File Services                                                                                                    | http                        | System default group for Web services |                  |
|                 | 2 User                                                                                                    | users                       | System default group                  |                  |
| Package         | 🙎 Group                                                                                                    |                             |                                       |                  |
| Center          | Directory Servic                                                                                                    |                             |                                       |                  |
|                 | ∧ Connectivity                                                                                                    |                             |                                       |                  |
| DSM Help        | Ø QuickConnect                                                                                                    |                             |                                       |                  |
|                 | 😚 External Access                                                                                                    |                             |                                       |                  |
|                 | A Network                                                                                                    |                             |                                       | OK Cancel        |
|                 | 🛜 Wireless                                                                                                    | IK S                        |                                       | 5 ment(s) C 15.0 |

5. Go to Permissions and assign the Read/Write permission of TestCIFS folder to the newly added user – ipc\_test and click OK.

|                   |                   |                                                             | 91208            |
|-------------------|-------------------|-------------------------------------------------------------|------------------|
|                   |                   |                                                             |                  |
|                   |                   | Control Panel                                               | P - E X          |
| File Station      | Search            | ipc_test                                                    |                  |
|                   | ∧ File Sharing    | Info User groups Permissions Quota Applications Speed Limit |                  |
| B - B             | Shared Folder     | Name Preview Group permissions Read only Read/Write         | No access Custom |
|                   |                   | TestC Read/Write -                                          |                  |
| Control Panel     | File Services     | Test Read/Write -                                           |                  |
|                   | 2 User            |                                                             |                  |
| Package<br>Center | 🙎 Group           |                                                             |                  |
|                   | Directory Servi   |                                                             |                  |
| ?                 | ∧ Connectivity    |                                                             |                  |
| DSM Help          | Ø QuickConnect    |                                                             |                  |
|                   | 😚 External Access | Permissions priority: NA > RW > RO                          |                  |
|                   | 1 Network         |                                                             | OK Cancel        |
|                   | 🛜 Wireless        | K ≪ 1 →>> >                                                 | 3 item(s) C 15.0 |

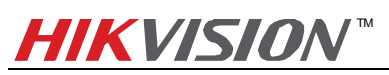

#### Quick Start Guide of Hikvision IP Camera & Synology NAS Connection

6. In the following interface, you can configure the upper limit of the storage space. Quota control is only valid when using CIFS protocol and quota size cannot be zero or empty (For NFS protocol, it is invalid). In this case, we tick the checkbox of Enable Quota, and enter the number 200, then the user ipc\_test is able to use 200G space on the volume 1. If you want the ipc\_test to use all the storage space of the volume 1, you can leave the Enable Quota unchecked which is as known as No Quota Mode. After configuration, click OK to finish.

|                   |                |                  |               |                 |                 |      | 91    | P                                                                                                    | 0   |   |
|-------------------|----------------|------------------|---------------|-----------------|-----------------|------|-------|----------------------------------------------------------------------------------------------------|-----|---|
|                   |                |                  |               |                 |                 |      |       |                                                                                                    |     |   |
|                   |                |                  |               | Control Par     | iel             |      | 7     | - = 3                                                                                                    | ĸ   | Z |
| File Station      | Searce         |                  |               |                 | ipc_test        |      |       |                                                                                                    |     |   |
|                   | ∧ File Sharing | Info User group: | s Permissions | Quota Applicati | ons Speed Limit |      |       |                                                                                                    |     |   |
|                   | Shared Fo      | Volume           |               | Used capacity   | Quota           | Unit | 🖌 Ena | ble quota                                                                                                    |     |   |
|                   |                | Volume 1         |               | 18.647 GB       | 200             | GB   |       | <ul> <li>Image: A second second s</li></ul> |     |   |
| Control Panel     | File Servic    |                  |               |                 |                 |      |       | 11                                                                                                    |     |   |
|                   | 2 User         |                  |               |                 |                 |      |       |                                                                                                    |     |   |
| Package<br>Center | 🙎 Group        |                  |               |                 |                 |      |       |                                                                                                    |     |   |
|                   | Directory :    |                  |               |                 |                 |      |       |                                                                                                    |     |   |
| ?                 | ∧ Connectivity |                  |               |                 |                 |      |       |                                                                                                    |     |   |
| DSM Help          | Ø QuickConr    |                  |               |                 |                 |      |       |                                                                                                    |     |   |
|                   | 😚 External A   |                  |               |                 |                 |      |       |                                                                                                    |     |   |
|                   | 1 Network      |                  |               |                 |                 |      | ОК    | Can                                                                                                    | cel |   |
|                   | 🛜 Wireless     |                  | K             | ~               | 1               | >> > | 3 ib  | em(s) C                                                                                                    |     |   |

7. Add NAS to an IP camera: In the web client of DS-2CD2212-I5, select SMB/CIFS as the mounting type and input the file path, user info and server address, and then click save.

| Live View I                              | Playback       | Log                   | Configuration        | 💄 admin          | 🥪 Logout |
|------------------------------------------|----------------|-----------------------|----------------------|------------------|----------|
| Local Configuration  Local Configuration | Record Schedul | le Storage Management | NAS Snapshot         |                  |          |
| Basic Configuration                      | HDD No.        | Туре                  | Server Address       | File Path        |          |
|                                          | 1              | NAS                   | 10.102.103.206       | /volume1/TestNas |          |
| Advanced Configuration *                 | 2              | NAS                   | 10.102.103.206       | /TestCIFS        |          |
| System     Network                       | Mounting T     | vpe SMB/CIFS V        | User Name lipc, test | Password .       |          |
| Video/Audio                              |                |                       |                      |                  |          |
|                                          | 3              | NAS                   |                      |                  |          |
| © Security                               | 4              | NAS                   |                      |                  |          |
| © Events                                 | 5              | NAS                   |                      |                  |          |
| Storage                                  | 6              | NAS                   |                      |                  |          |
|                                          | /              | NAS                   |                      |                  |          |
|                                          | 8              | NAS                   |                      |                  |          |
|                                          |                |                       |                      |                  |          |
|                                          |                |                       |                      |                  | Save     |
|                                          |                |                       |                      |                  |          |
|                                          |                |                       |                      |                  |          |

8. Go back to IP Camera Storage Management, tick the checkbox of the HDD No. and click Format. After it is formatted, the HDD can be used for recording.

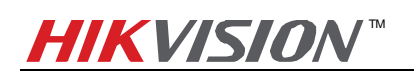

| Live View                    | F       | Playback        | Log Configurat  |             | ation         |      | 💄 admin   🖙 Logout |            |
|------------------------------|---------|-----------------|-----------------|-------------|---------------|------|--------------------|------------|
| Local Configuration          | n Y     | Record Schedule | Storage Ma      | nagement NA | S Snapshot    |      |                    | $\bigcirc$ |
| Basic Configuration          | n ^     | HDD Device L    | ist<br>Capacity | Free space  | Status        | Туре | Property           | Format     |
| Advanced Configur © System   | ation 🖌 | 9               | 200.00 GB       | 0.00GB      | Uninitialized | NAS  | R/W                |            |
| Network     Video/Audio      |         | Quota           |                 |             |               |      |                    |            |
| © Image                      |         | Max.Picture C   | apacity         | 0.00GB      |               |      |                    |            |
| <ul> <li>Security</li> </ul> |         | Free Size for F | Picture         | 0.00GB      |               |      |                    |            |
| © Events                     |         | Max. Record C   | Capacity        | 0.00GB      |               |      |                    |            |
| Storage                      |         | Free Size for F | Record          | 0.00GB      |               |      |                    |            |
|                              |         | Percentage of   | fPicture        | 25          |               | %    |                    |            |
|                              |         | Percentage of   | Record          | 75          |               | %    |                    |            |
|                              |         |                 |                 |             |               |      |                    |            |
|                              |         |                 |                 |             |               |      |                    | Save       |

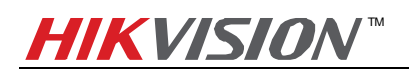

## 4. Notes of using CIFS mount type on DS112j:

1. DS112j only supports adding one HDD so it does not support disk group management as shown in the figure below.

| 11 🔯          |              |                                     | 91      | 2 | 0 B    |  |
|---------------|--------------|-------------------------------------|---------|---|--------|--|
|               | 10           | Storage Manager                     | 7 - 8 X |   |        |  |
|               | Cverview     | HDD/SSD Logs Test Scheduler General |         |   |        |  |
| File Station  |              | Health Info S.M.A.R.T. Test         |         |   |        |  |
| -             | So Volume    | O Disk 1 - Normal<br>465.76 GB HDD  | ~       |   |        |  |
|               | O HDD/SSD    |                                     |         |   |        |  |
| Control Panel | SCSI LUN     |                                     |         |   |        |  |
|               | ISCSI Target |                                     |         |   |        |  |
| Package       |              |                                     |         |   |        |  |
| Center        |              |                                     |         |   |        |  |
| ?             |              |                                     |         |   |        |  |
| DSM Help      |              |                                     |         |   |        |  |
|               |              |                                     |         |   |        |  |
|               |              |                                     |         |   |        |  |
|               |              |                                     |         |   |        |  |
|               |              |                                     |         |   | IMIS.D |  |

2. DS112j only supports creating one volume (as shown in the figure below). If you want to attach more than one IP camera to a volume, please create multiple shared folders and users on DS112j. Note that quota mode must be enabled on every single user and the total quota size of all users must be smaller than the volume size. After that you should assign each shared folder to each user and then input each shared folder (file path) and user info in the web client of each IP camera.

|                                          |                                            |                                 | 91                   | . 0 0  | 9 B  |
|------------------------------------------|--------------------------------------------|---------------------------------|----------------------|--------|------|
|                                          | 10                                         | Storage Manager                 | 7 — E X              |        |      |
|                                          | Cverview                                   | Create Remove Manage            | Eł                   |        |      |
| File Station                             |                                            | Volume 1 - Normal               | 60.04 GB / 454.02 GB |        | 7    |
|                                          | Sta Volume                                 |                                 |                      |        |      |
|                                          | O HDD/SSD                                  |                                 |                      |        |      |
| Control Panel                            | SCSI LUN                                   |                                 |                      |        |      |
|                                          | ISCSI Target                               |                                 |                      |        |      |
| Package                                  |                                            |                                 |                      |        |      |
| Center                                   |                                            |                                 |                      |        |      |
| ?                                        |                                            |                                 |                      |        |      |
| DSM Help                                 |                                            |                                 |                      |        |      |
|                                          |                                            |                                 |                      |        |      |
|                                          |                                            |                                 |                      |        |      |
|                                          |                                            |                                 |                      |        |      |
| http://10.102.103.206:5000/webman/index. | :gi?launchApp=SYNO.SDS.App.FileStation3.Ir | nstance&SynoToken=PBvJeoeKEvmV2 |                      | pgy ds | M5.0 |

- 3. A shared folder can be only attached to one IP camera. There might be confliction that causes HDD error and video loss if a shared folder is attached to more than one IP camera.
- 4. In quota mode, if the quota size of a user is changed, you have to format the HDD again on the web client of

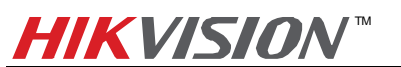

the IP camera before use it again.

- 5. CIFS mount type requires user name/password when it is attached to an IP camera, so you need to create a user on the Synology NAS.
- 6. When using CIFS mount type, the file path format filled in an IP camera is */name of shared folder*. For example, if the name of shared folder is **TestCIFS**, the file path is */TestCIFS*.